# **Troubleshoot Power Supplies on Catalyst 9000** Switches

# Contents

| Introduction                       |
|------------------------------------|
| <u>Prerequisites</u>               |
| Requirements                       |
| Components Used                    |
| Physical Troubleshooting           |
| Common Verification Commands       |
| Catalyst 9300                      |
| Verification Commands              |
| Special Considerations             |
| Catalyst 9500                      |
| Verification Commands              |
| <u>Catalyst 9400 and 9600</u>      |
| Power Supplies Configuration Modes |
| Combined Mode                      |
| Redundant Mode N+1                 |
| Redundant Mode N+N                 |
| Verification Commands              |
| Special Considerations             |
| ROMMON Variable SINGLE SUP CHASSIS |
| Power Budget Mode Dual Sup         |
| Software Defects                   |
| Related Information                |

# Introduction

This document describes common methods to troubleshoot power supplies on Catalyst 9000 Series Switches.

# Prerequisites

#### Requirements

Cisco recommends that you have knowledge of these topics:

• Catalyst 9000 Series Switches architecture.

### **Components Used**

The information in this document is based on these software and hardware versions:

- C9300
- C9500
- C9400
- C9600

The information in this document was created from the devices in a specific lab environment. All of the devices used in this document started with a cleared (default) configuration. If your network is live, ensure that you understand the potential impact of any command.

# **Physical Troubleshooting**

1. Verify what color on the PS LED is displayed (green/amber/red/off).

| LED status     | Signification                                                                                                    |  |  |  |  |
|----------------|----------------------------------------------------------------------------------------------------|--|--|--|--|
| Off            | No AC power is present in any power supplies.                                                                                                    |  |  |  |  |
| Green          | This power supply operates properly in main power mode.                                                                                                    |  |  |  |  |
| Solid Amber    | <ul> <li>Indicates one of the following:</li> <li>No output power available</li> <li>AC/DC input is under the range of operation</li> <li>Over voltage/over current/over temperature conditions</li> <li>Over-temperature protection (OTP) due to fan failure</li> </ul> |  |  |  |  |
| Blinking Amber | Indicates warning events such as a power supply<br>module that continues to operate in high temperature<br>or high power and a fan that runs slow and so on.                                                                                                    |  |  |  |  |
| Red            | Power supply failure.                                                                                                    |  |  |  |  |

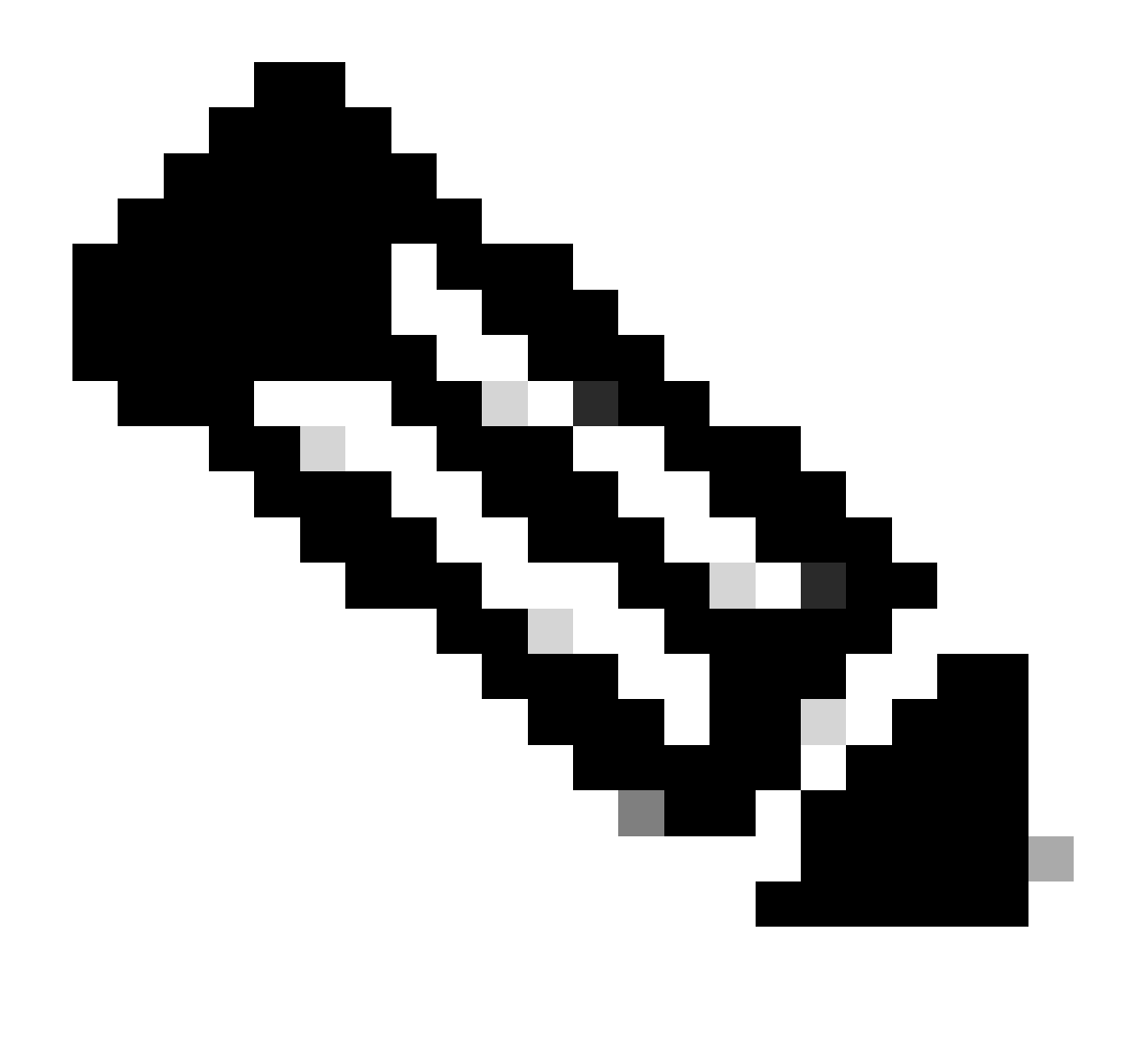

**Note:** Consult specific hardware installation guide for each platform, meaning of LED color can vary from platform to platform.

2. If LED color is other than green, try the next tests:

| Test                   | Steps                                                                                                    |  |  |  |  |
|------------------------|----------------------------------------------------------------------------------------------------|--|--|--|--|
| Reset the power supply | <ul> <li>Remove the PS from it slot.</li> <li>Wait a couple of minutes.</li> <li>Re-insert the PS to its slot.</li> </ul>                            |  |  |  |  |
| Reset the power cord   | <ul> <li>Remove the power cord from the affected PS.</li> <li>Wait a couple of minutes.</li> <li>Re-insert the power cord back to the PS.</li> </ul> |  |  |  |  |
| Swap components        | • Try to use a well-known workingpower cord.                                                                                                    |  |  |  |  |

|  | <ul> <li>Try to use a well-Known working power outlet.</li> <li>Try a spare power supply on the same slot.</li> <li>Try the same faulty PS in a well-known working slot.</li> <li>Try the same faulty PS in a different switch.</li> </ul> |
|--|----------------------------------------------------------------------------------------------------|
|--|----------------------------------------------------------------------------------------------------|

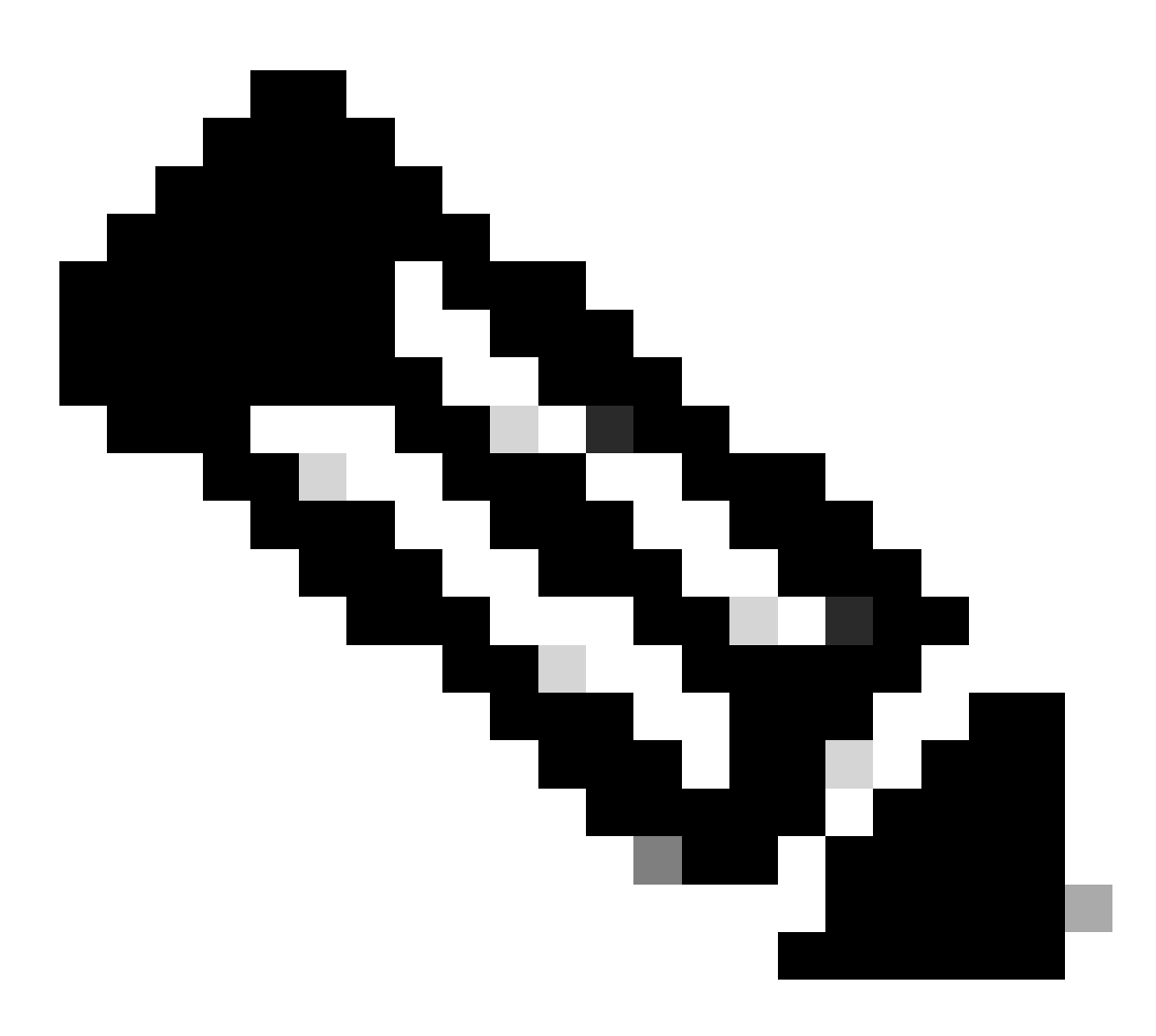

Note: If applicable, ensure there are no cable tie or any other object that can block the PS fan.

# **Common Verification Commands**

| Command               | How to use                                        |  |  |  |
|-----------------------|---------------------------------------------------|--|--|--|
| Switch#show inventory | Verify power supply is detected in the inventory. |  |  |  |
| Switch#show post      | Verify all the tests are in passed status.        |  |  |  |

### Catalyst 9300

### **Verification Commands**

Use show environment power privilege EXEC command to verify PS status and budget.

| Swi | tch#show en∨ power |               |        |         |         |       |
|-----|--------------------|---------------|--------|---------|---------|-------|
| SW  | PID                | Serial#       | Status | Sys Pwr | PoE Pwr | Watts |
|     |                    |               |        |         |         |       |
| 2A  | PWR-C1-1100WAC     | <snip></snip> | ОК     | Good    | Good    | 1100  |
| 2B  | Not Present        |               |        |         |         |       |

Use show power inline privilege EXEC command to verify power budget available for PoE is properly allocated base on the power supplies installed.

| Switch#s | show power in        | line            |                      |
|----------|----------------------|-----------------|----------------------|
| Module   | Available<br>(Watts) | Used<br>(Watts) | Remaining<br>(Watts) |
|          |                      |                 |                      |
| 2        | 595.0                | 0.0             | 595.0                |

Use show stack-power detail privilege EXEC command (applies only to devices configured as stack power) to verify stack power mode, power allocation, stack power ports status and so on.

| Power Stack                     | Stack                                                                                         | Stack   | Total  | Rs∨d   | Alloc  | Sw_Avail | Num | Num |
|---------------------------------|-----------------------------------------------------------------------------------------------|---------|--------|--------|--------|----------|-----|-----|
| Name                            | Mode                                                                                          | Topolgy | Pwr(W) | Pwr(W) | Pwr(W) | Pwr(W)   | SW  | PS  |
| power-stack-1                   | SP-PS                                                                                         | Ring    | 6600   | 30     | 1695   | 4875     | 3   | 6   |
| power-stack-1-1                 | SP-PS                                                                                         | Ring    | 4400   | 30     | 1193   | 3177     | 2   | 4   |
| Power stack name: power-stack-1 |                                                                                               |         |        |        |        |          |     |     |
| Stack mode: Power sharing       |                                                                                               |         |        |        |        |          |     |     |
| Stack topology: Ring            |                                                                                               |         |        |        |        |          |     |     |
| Switch 4:                       |                                                                                               |         |        |        |        |          |     |     |
| Power budget: 2043              |                                                                                               |         |        |        |        |          |     |     |
| Power allocated: 434            |                                                                                               |         |        |        |        |          |     |     |
| Low port priority value: 2      | 2                                                                                             |         |        |        |        |          |     |     |
| High port priority value:       | 13                                                                                            |         |        |        |        |          |     |     |
| Switch priority value: 4        |                                                                                               |         |        |        |        |          |     |     |
| Port 1 status: Connected        |                                                                                               |         |        |        |        |          |     |     |
| Port 2 status: Shut             |                                                                                               |         |        |        |        |          |     |     |
| Neighbor on port 1: Switch      | 3 - <snir< td=""><td>)&gt;</td><td></td><td></td><td></td><td></td><td></td><td></td></snir<> | )>      |        |        |        |          |     |     |
| Najabbar on part 2: 0000 0      |                                                                                               |         |        |        |        |          |     |     |

Power budget: 2375 Power allocated: 919 Low port priority value: 21 High port priority value: 12 Switch priority value: 3 Port 1 status: Shut Port 2 status: Connected Neighbor on port 1: 0000.0000.0000 Neighbor on port 2: Switch 3 - <snip> Switch 3: Power budget: 2043 Power allocated: 342 Low port priority value: 23 High port priority value: 14 Switch priority value: 5 Port 1 status: Connected Port 2 status: Connected Neighbor on port 1: Switch 2 - <snip> Neighbor on port 2: Switch 4 - <snip> Power stack name: power-stack-1-1 Stack mode: Power sharing Stack topology: Ring Switch 5: Power budget: 1964 Power allocated: 342 Low port priority value: 24 High port priority value: 15 Switch priority value: 6 Port 1 status: Not connected Port 2 status: Connected Neighbor on port 1: 0000.0000.0000 Neighbor on port 2: Switch 1 - <snip> Switch 1: Power budget: 2375 Power allocated: 851 Low port priority value: 20 High port priority value: 11 Switch priority value: 2 Port 1 status: Connected Port 2 status: Not connected Neighbor on port 1: Switch 5 - <snip> Neighbor on port 2: 0000.0000.0000

#### **Special Considerations**

- Consult hardware installation guide for PoE budget available on each model. Some models have low PoE budget, such as C9300-48UXM that has a PoE budget of 490 W with 1100 WAC power supply, this can be misinterpreted as hardware failure.
- It has been seen some scenarios where a second power supply is inserted but PoE budget remains as budget from one single PS. When a switch does not detect PoE budget for a second PS and power supplies are detected on Good status, you can try to perform a full power cycle as workaround.

Remove the power cords from both PS to turn off the switch then:

- 1. Remove PS1.
- 2. Remove PS2.
- 3. Wait couple minutes.
- 4. Re-insert PS1
- 5. Re-insert PS2
- 6. Connect power cord to PS1
- 7. Connect power cord to PS2.

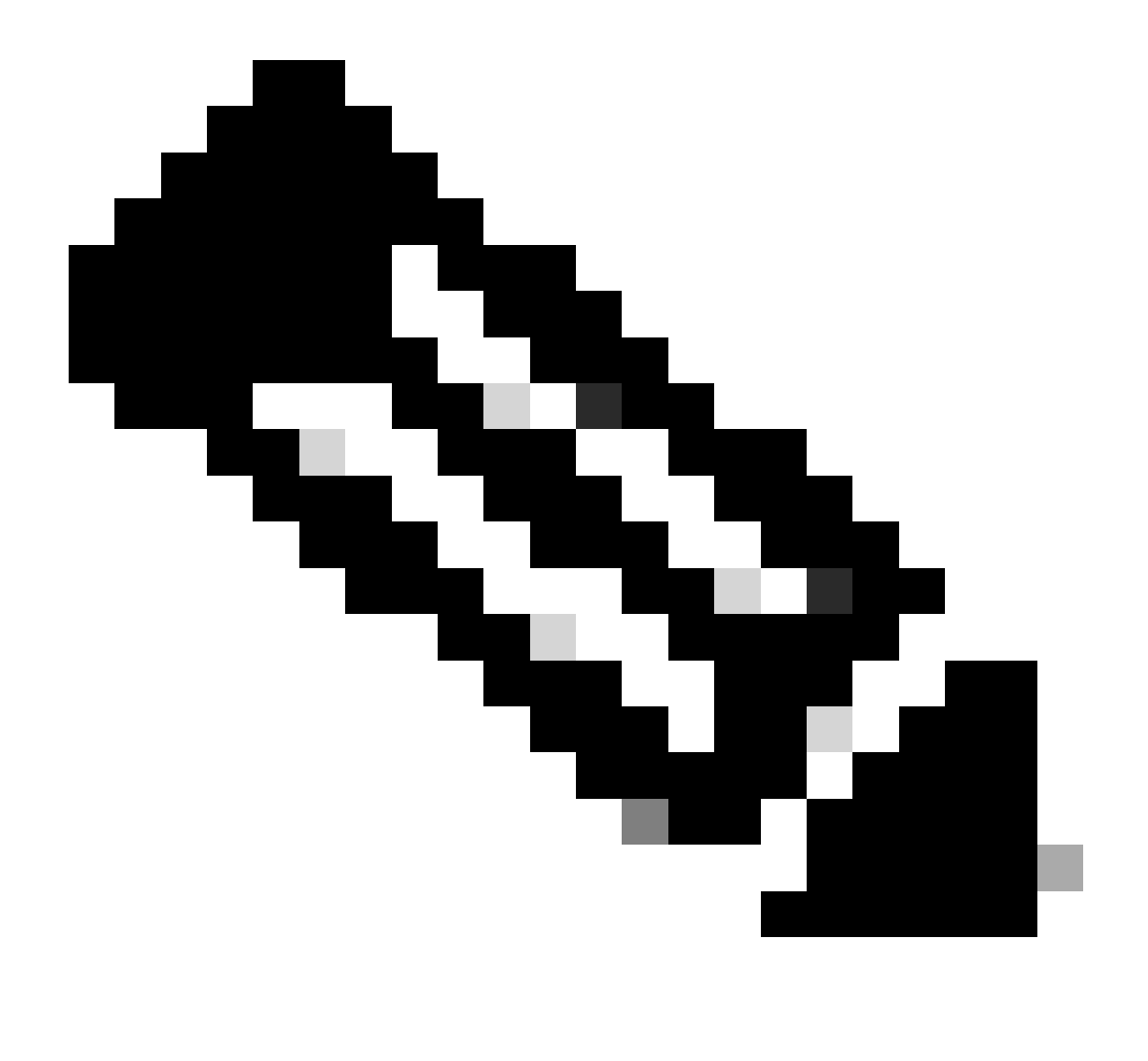

Note: In case of a stack, all members affected need to be power cycled.

# Catalyst 9500

### **Verification Commands**

Use show power detail privilege EXEC command to verify power supply status, you can also use this command to check power supply capacity and model.

Switch#show power detail Switch:1

| Power<br>Supply | Model No                    |              |              | Туре             | Capacity         | Status    | Fan St<br>0 | tates<br>1 |
|-----------------|-----------------------------|--------------|--------------|------------------|------------------|-----------|-------------|------------|
| PS0<br>PS1      | C9K-PWR-650W<br>Not Present | VAC-R        |              | AC<br>N/A        | 650 W<br>N/A     | ok<br>N/A | good<br>N/A | N/A<br>N/A |
| Fan<br>Tray     | Status                      | Fan St<br>0  | tates<br>1   | 2                | 3                |           |             |            |
| FMO<br>FM1      | ok<br>ok                    | good<br>good | good<br>good | l good<br>l good | d good<br>d good |           |             |            |
| Switch:2        | 2                           |              |              |                  |                  |           |             |            |
| <snip></snip>   |                             |              |              |                  |                  |           |             |            |

Use show platform hardware chassis power-supply detail switch [switch number] all privilege EXEC command to verify input and output values are under proper ranges (This command also works for C9600 platform).

Switch#show platform hardware chassis power-supply detail switch 1 all PS1:

| Input Voltage  | : | 200.0000   | V   |
|----------------|---|------------|-----|
| Output Voltage | : | 12.0480    | V   |
| Input Current  | : | 0.6800     | А   |
| Output Current | : | 9.7500     | А   |
| Input Power    | : | 131.0000   | W   |
| Output Power   | : | 118.0000   | W   |
| Temperature 1  | : | 23.0000    | С   |
| Temperature 2  | : | 29.0000    | С   |
| Temperature 3  | : | 28.0000    | С   |
| Fan Speed 1    | : | 10176.0000 | RPM |
| PS2:           |   |            |     |
| <snip></snip>  |   |            |     |

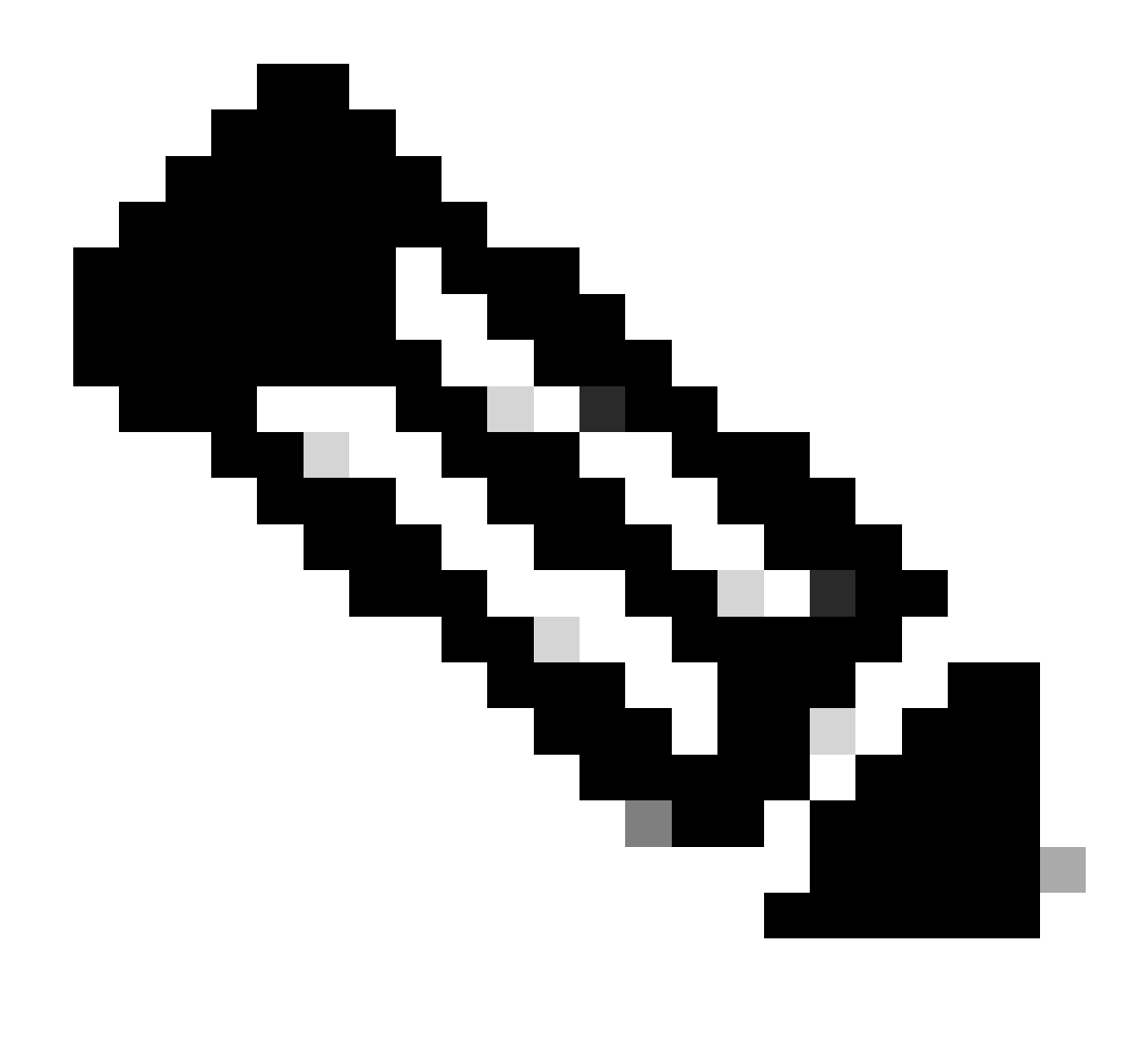

Note: Consult data sheet for power supply specifications.

### Catalyst 9400 and 9600

#### **Power Supplies Configuration Modes**

#### **Combined Mode**

This is the default power supply mode. All available power supplies are active, those share power and can operate at up to 100 percent capacity. Available power in the combined mode is the sum of the individual power supplies.

If there is other power supply mode configured, you can use power redundancy-mode combined command to return to default mode:

Switch(config)#power redundancy-mode switch 1 combined

#### **Redundant Mode N+1**

For this mode n number of power supply modules are active (n can be one to seven power supply modules) +1 is the power supply module reserved for redundancy.

The default standby power supply slot is PS8. Specify a standby slot with the power redundancy-mode redundant n+1 [standby-PS-slot] command.

In the next example, power supply inserted in slot 5 is configured as standby:

```
Switch(config)#power redundancy-mode switch 1 redundant N+1 5
```

#### **Redundant Mode N+N**

For this mode n number of power supplies are active and n number of power supply modules are configured as standby. The default standby slots for this mode are PS5 through PS8. Specify the standby slots with the power redundancy-mode redundant n+n [standby-PS-slots] command.

In the next example, power supplies inserted in slots 2, 3 and 4 are configured as standby:

Switch(config)#power redundancy-mode switch 1 redundant N+N 2 3 4

#### **Verification Commands**

Use show environment status privilege EXEC command to verify power supply status, PS Current Configuration Mode and PS Current Operating State.

Switch#show environment status Switch:1 Fan States Power Supply Model No Type Capacity Status 1 2 \_\_\_\_\_ \_\_\_\_ \_\_\_\_\_ \_\_\_\_ \_ \_ \_ \_ \_ \_ \_ good good C9400-PWR-3200AC ac 3200 W active PS1 C9400-PWR-3200AC PS2 ac 3200 W active good good PS Current Configuration Mode : Combined PS Current Operating State : Combined Power supplies currently active : 2 Power supplies currently available : 2 <snip> Switch 1: Fantray : good Power consumed by Fantray : 540 Watts Fantray airflow direction : side-to-side Fantray beacon LED: off Fantray status LED: green SYSTEM : GREEN

With show power detail privilege EXEC command, you can also verify the amount of power consumed or reserved for each line card, supervisor and even for the Fan Tray. Additionally, you can verify the power budget mode, it can be either Single Sup Or Dual Sup.

Switch#show power detail Switch:1 Power Fan States Supply Model No Type Capacity Status 1 2 \_\_\_\_\_ \_\_\_\_ \_\_\_\_\_ PS1 C9400-PWR-3200AC 3200 W active good good ac 3200 W active good good PS2 C9400-PWR-3200AC ac PS Current Configuration Mode : Combined PS Current Operating State : Combined Power supplies currently active : 2 Power supplies currently available : 2 Switch:2 <snip> Switch:1 Power Summary Maximum Used (in Watts) Available \_\_\_\_\_ \_\_\_\_\_ \_\_\_\_\_ System Power 1670 1670 Inline Power 0 4730 ----- -----1670 6400 Total Switch:2 <snip> Switch:1 Automatic Linecard Shutdown : Enabled Power Budget Mode : Dual Sup autoLC Power Out of In Mod Model No Priority State Budget Instantaneous Peak Reset -0 1 0 0 2 2 \_\_\_\_\_ -----\_\_\_\_\_ \_\_\_ \_\_\_\_\_ ----- ---accepted 200 C9400-LC-24XS 96 200 1 94 2 C9400-LC-48U accepted 65 32 33 65 accepted 400 239 400 3 C9400-SUP-1XL 252 
 -- 400
 239

 accepted
 65
 31

 accepted
 540
 - C9400-SUP-1XL 4 252 0 5 C9400-LC-48H 32 65 --540 Fan Tray ----- -----\_\_\_\_\_ \_\_\_\_\_ \_\_\_\_\_ \_\_\_\_ \_\_\_\_\_ \_\_\_ Total 1670

Reset

\_\_\_\_

10

5

130

130 5

\_ \_

\_\_\_\_

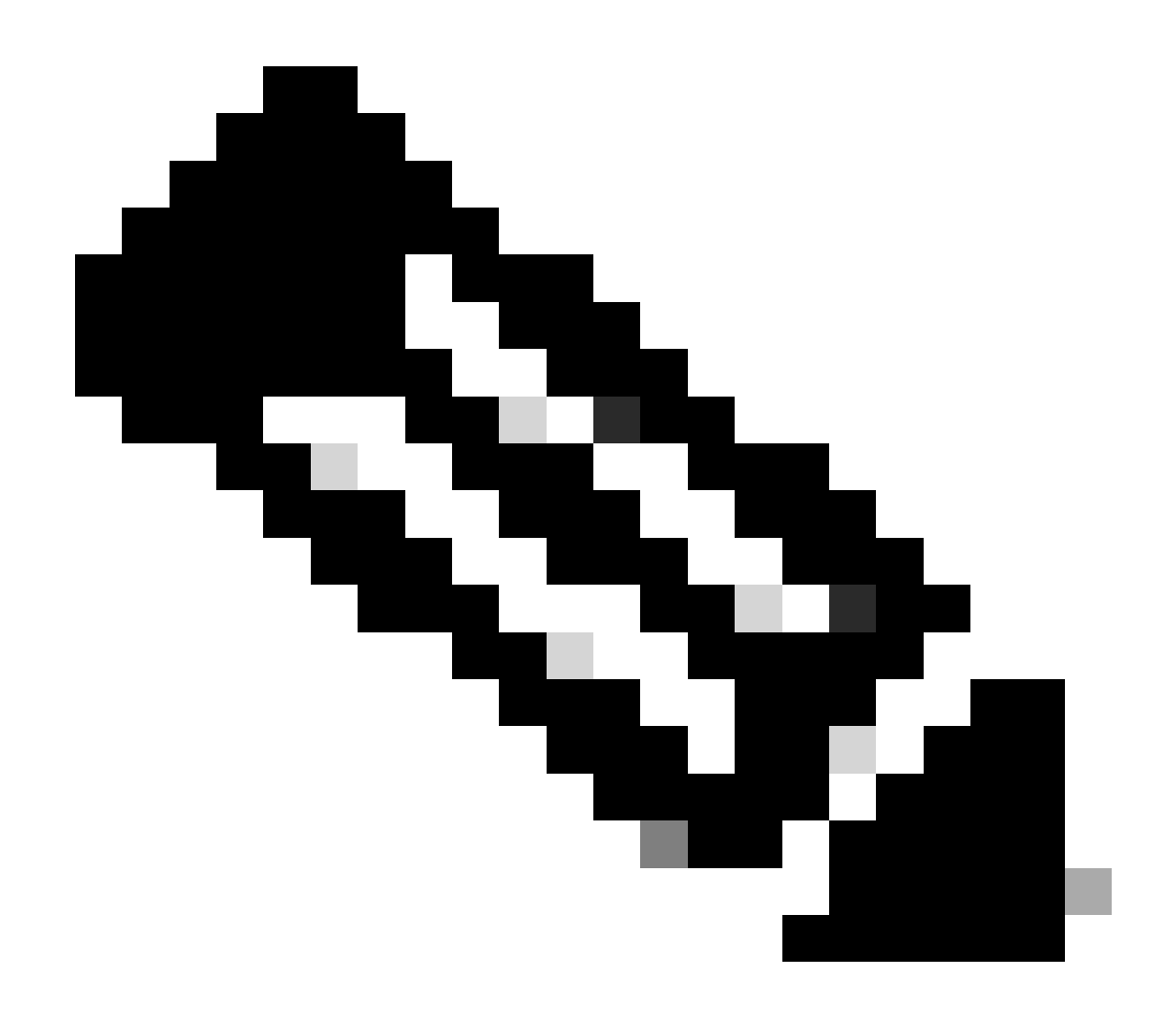

**Note**: When power budget mode is Dual Sup, it automatically reserves power for a second supervisor even when there is no second supervisor installed.

#### **Special Considerations**

#### **ROMMON Variable SINGLE\_SUP\_CHASSIS**

By default, the system reserves power for both supervisors to ensure high availability. Some C9600 can be configure with ROMMON variable SINGLE\_SUP\_CHASSIS="0" or SINGLE\_SUP\_CHASSIS="1". When this variable is set to 0 it indicates the power budget mode is for Dual Sup, when it is set to 1 it indicates power budget mode is Single Sup. You can verify if this variable is configured with show romvar privilege EXEC command.

Switch#show romvar | in SUP MODEL\_NUM="C9600-SUP-1" SINGLE\_SUP\_CHASSIS="0" When ROMMON variable SINGLE\_SUP\_CHASSIS is set to 1, it is not reflected in command show power detail, it can still show power budget mode as Dual Sup, however, the reserved power for a second supervisor reflects 0.

| Powe | r Budget Mode | : Dual Sup     |        |               |      |                 |             |  |
|------|---------------|----------------|--------|---------------|------|-----------------|-------------|--|
| Mod  | Model No      | Power<br>State | Budget | Instantaneous | Peak | Out of<br>Reset | In<br>Reset |  |
|      |               |                |        |               |      |                 |             |  |
| 1    | C9600-LC-48YL | accepted       | 230    | 0             | 0    | 230             | 10          |  |
| 2    | C9600-LC-24C  | accepted       | 200    | 0             | 0    | 200             | 10          |  |
| 3    | C9600-SUP-1   | accepted       | 775    | 0             | 0    | 775             | 202         |  |
| 4    | C9600-SUP-1   |                | 0      |               |      | 0               | 0           |  |
| FM1  | C9606-FAN     | accepted       | 450    |               |      | 450             |             |  |

Although the ROMMON variable indicates single sup mode, when a second supervisor is inserted, that supervisor consumes the proper power budget if there is enough power available. If you need the switch to reserve power for second supervisor even when there is no second supervisor installed, you can set ROMMON variable SINGLE\_SUP\_CHASSIS to 0, for this you need to enter to ROMMON mode.

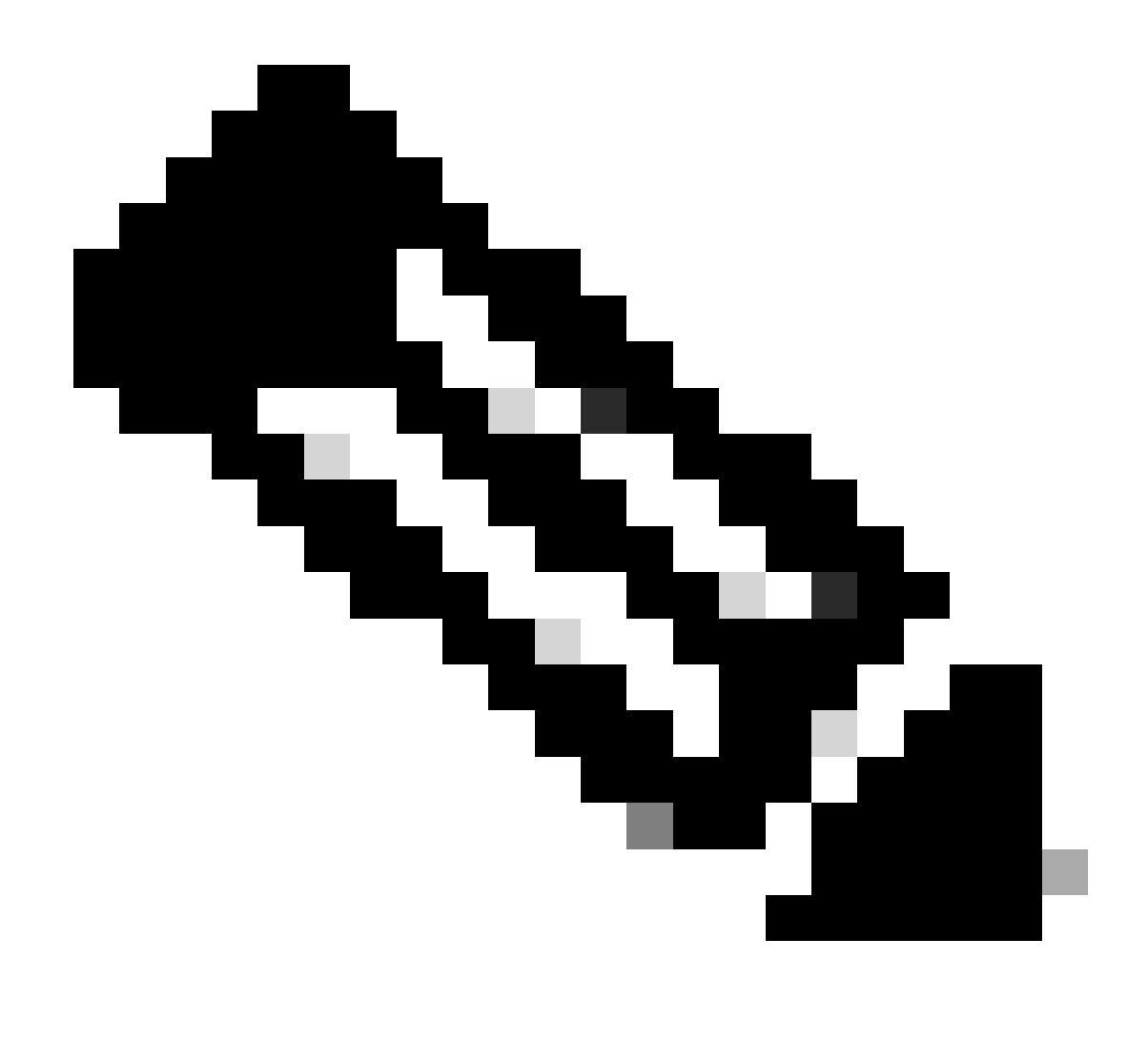

**Note**: If you want to install a second supervisor, always remember to have the proper number of power supplies installed.

#### **Power Budget Mode Dual Sup**

When there is only one supervisor installed and there are not enough power supplies installed, the default power budget mode can trigger a scenario where the line cards are prevented to receive power and show power deny status.

| Mod          | Model No                                |            | State    | Budget | Instantaneous | Peak | Reset | Reset |
|--------------|-----------------------------------------|------------|----------|--------|---------------|------|-------|-------|
|              |                                         |            |          |        |               |      |       |       |
| 1            | C9600-LC-48YL                           |            | denied   | 10     | 0             | 0    | 230   | 10    |
| 2            | C9600-LC-24C                            |            | denied   | 10     | 0             | 0    | 200   | 10    |
| 3            | C9600-SUP-1                             |            | accepted | 775    | 0             | 0    | 775   | 202   |
| 4            | C9600-SUP-1                             |            |          | 775    |               |      | 775   | 0     |
| FM1          | C9606-FAN                               |            | accepted | 450    |               |      | 450   |       |
|              |                                         |            |          |        |               |      |       |       |
| Tota<br>Tota | l allocated power:<br>l required power: | 202<br>243 | 20<br>30 |        |               |      |       |       |

In order to solve this, you can configure the power budget mode for Single Sup. This power budget mode allows the switch to use the reserved power for the second supervisor to enable the line cards.

Switch(config)#power budget mode single-sup

If you need to install a second supervisor in some point, remember to configure the switch back to Dual sup and to install the proper number of power supplies needed to meet the power requirements.

Switch(config)#no power budget mode single-sup

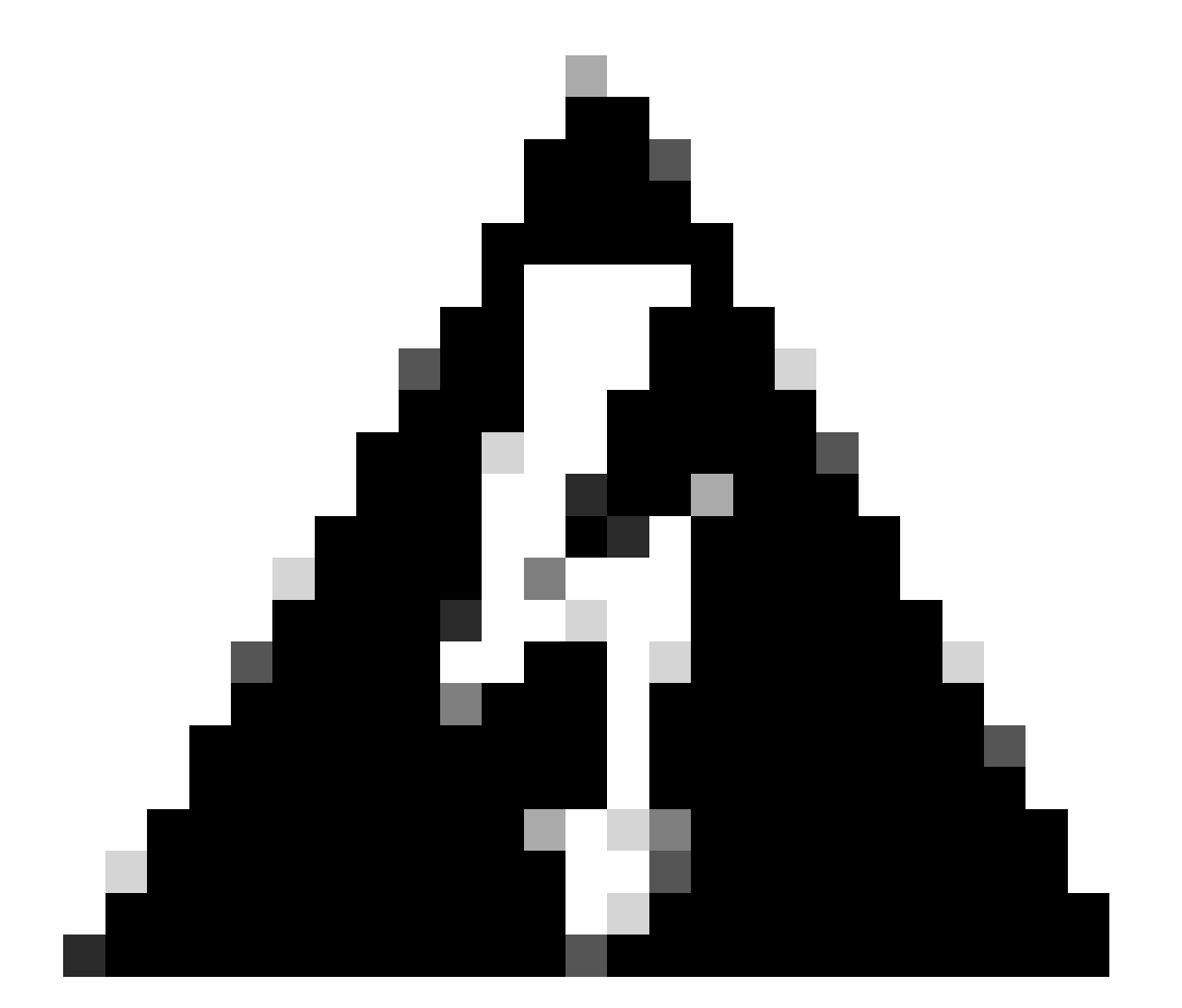

**Warning**: If you do not configure the switch back to power budget mode Dual Sup and you do not install the proper number of PS, this can trigger a low power condition where the system can shut down.

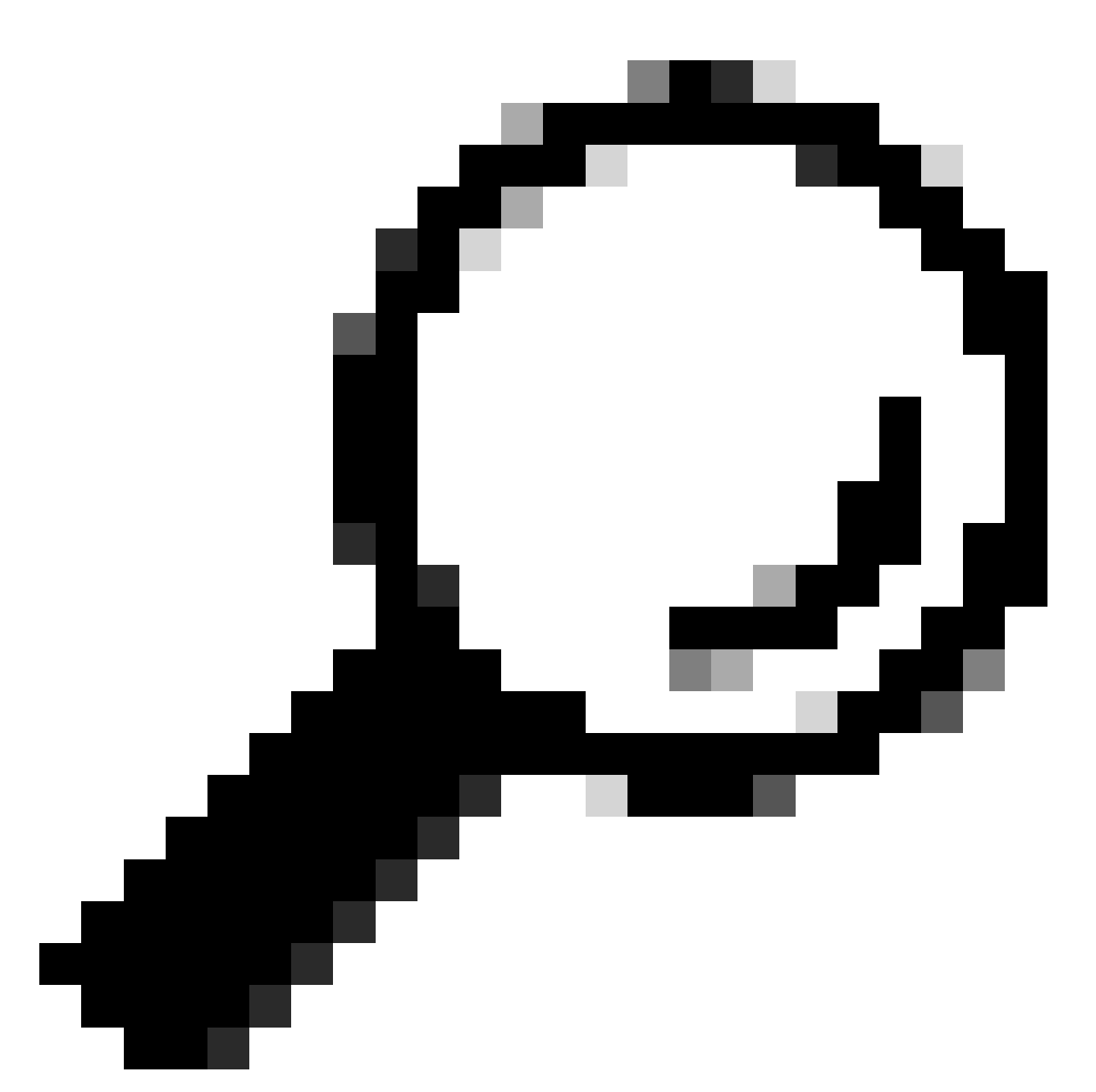

**Tip**: Cisco Power Calculator is an educational resource that can help you as a starting point to plan you power requirements.

### **Software Defects**

- Cisco bug ID <u>CSCwc87761 C9300L PWR-C1-350WAC-P power supply can turn off requiring power cable OIR</u>
- Cisco bug ID <u>CSCvk48435 Faulty PS on Cat9500 series switches PWR-C4-950WAC-R=</u>
- Cisco bug ID <u>CSCvx30283 CAT 9400 | 16.9.x and 16.12.x | LiteON PSU in standby slot goes to faulty state after some time</u>
- Cisco bug ID <u>CSCvz62847 CAT 9400 | 17.3.x | LiteON PSU in standby slot goes to faulty state after some time</u>

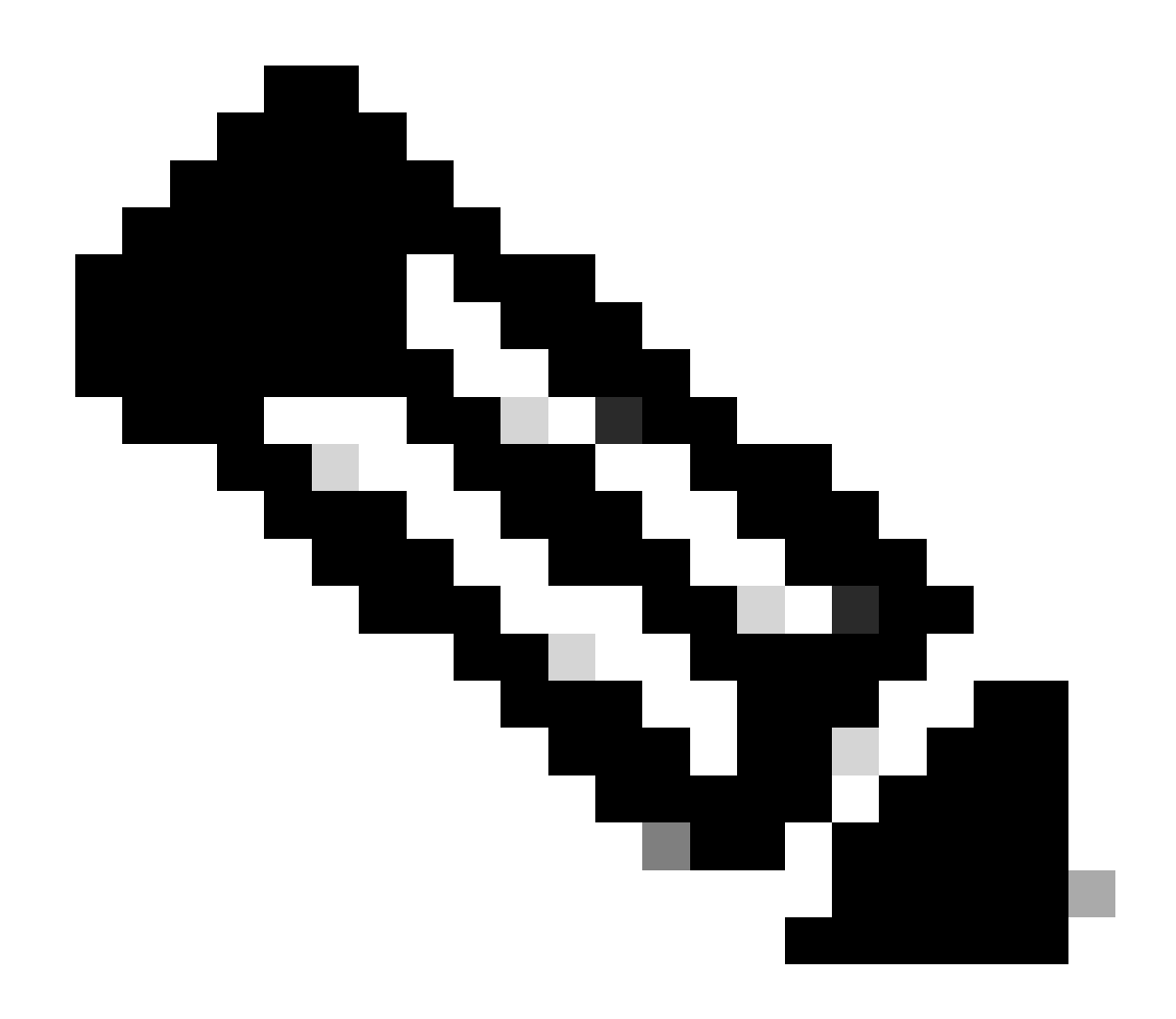

Note: Only registered Cisco users can access internal bug information and tools.

### **Related Information**

- <u>Cisco Power Calculator</u>
- <u>Cisco Catalyst 9600 Series Switches Hardware Installation Guide</u>
- <u>Cisco Catalyst 9300 Series Switches Hardware Installation Guide, Product Overview</u>
- <u>Cisco Catalyst 9500 Series Switches Data Sheet</u>
- <u>Cisco Technical Support & Downloads</u>